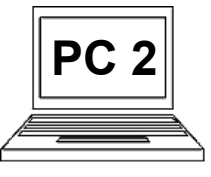

# 5 B (strana 1) Přesun a kopie složek a souborů

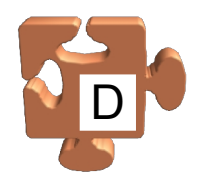

Často se stane, že potřebujeme přesunout nebo zkopírovat nějaký soubor nebo složku z jednoho místa na jiné místo. Záměrně není uvedeno "z jednoho místa v počítači na jiné místo v počítači", protože se vůbec nemusí jednat o umístění v počítači. Může se jednat např. o umístění na externím paměťovém zařízení, jako např. USB paměť/disk, digitální fotoaparát atd. Princip přesunutí nebo zkopírování je přitom naprosto stejný, jakoby se jednalo o umístění v počítači. Používáme stejné nástroje, stejný postup, jen pracujeme s jiným umístěním. Ke složkám se chováme stejně jako k souborům. Musíme jen mít na paměti, že při manipulaci se složkou se manipuluje i s celým jejím obsahem. Tzn. kopírujeme-li složku, kopírujeme tím samozřejmě i celý její obsah.

Existuje řada způsobů, jak přesunout nebo zkopírovat soubor nebo složku z místa A na místo B. Nelze jednoznačně říci, který způsob je nejlepší, protože velmi záleží na konkrétní situaci a preferencích každého uživatele. Někdy se hodí tzv. přetažení položky, kdy prostě táhneme ikonu dané položky kam potřebujeme, jindy se zase hodí nástroje menu nebo klávesové zkratky. Ukažme postupně nejpoužívanější způsoby.

#### Přesun/kopie souboru nebo složky pomocí menu nebo klávesových zkratek:

Princip tohoto způsobu přesunu/kopie položky je následující:

- zobrazíme umístění, kde se nachází položka, kterou chceme přesunout/kopírovat,
- vybereme/označíme tuto položku,
- pomocí menu nebo klávesové zkratky řekneme, že chceme danou položku přesunout nebo kopírovat,
- přejdeme do umístění, kam položku chceme vložit (ať už sem bude přesunuta nebo zkopírována),
- pomocí menu nebo klávesové zkratky řekneme, aby byla položka vložena.

Zobrazíme umístění, kde se nachází položka, kterou chceme přesunout nebo kopírovat. V tomto příkladu se jedná o soubor "česnečka" ve složce "word" v
knihovně dokumentů (1).

|                   | Knihovny >                                   | Dokumenty 🕨 word 🕨 🗕 | ▼ <b>*</b>                | Prohledat: word  | Q        |  |
|-------------------|----------------------------------------------|----------------------|---------------------------|------------------|----------|--|
|                   | Uspořádat 🔻 Sdílet s 🔻                       | Vypálit Nová složka  |                           | 8== •            |          |  |
| 12                | ጵ Oblíbené položky<br>🖫 Naposledy navštívené | Knihovna Dokumenty   | Uspořádat podle: Složka 🔻 |                  |          |  |
| Klikneme na       | Plocha                                       | Název položky        | Datum změny               | Тур              | Velikost |  |
| soubor česnečka"  | Stażené soubory                              | \mu recepty          | 15.9.2010 6:44            | Složka souborů   |          |  |
|                   | 🚍 Knihovov                                   | 👜 bramboračka        | 15.9.2010 6:43            | Microsoft Word D | 13 kB    |  |
| abychom jej       | Dokumenty                                    | 👜 česnečka           | 15.9.2010 6:43            | Microsoft Word D | 13 kB    |  |
| označili (2).     | J) Hudba                                     | 🖭 dopis              | 15.9.2010 6:53            | Microsoft Word D | 13 kB    |  |
| protože s ním     | Obrázky                                      |                      |                           |                  |          |  |
|                   | 📑 Videa                                      |                      |                           |                  |          |  |
| chceme nějakým    |                                              |                      |                           |                  |          |  |
| způsobem          | 🖳 Počítač                                    |                      |                           |                  |          |  |
|                   | 🏭 Místní disk (C:)                           |                      |                           |                  |          |  |
| pracovat, v tomto | <b>A</b> 2011                                |                      |                           |                  |          |  |
| případě jej       | 🐂 Sit                                        |                      |                           |                  |          |  |
| přesunout nebo    | Položky: 4                                   |                      |                           |                  |          |  |
| riconírovet       |                                              |                      |                           |                  |          |  |
| zkopirovat.       |                                              |                      |                           |                  |          |  |

# 5 B (strana 2) Přesun a kopie složek a souborů

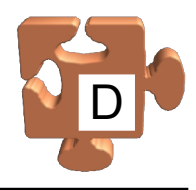

Pozn.: pokud chceme přesunout/kopírovat současně více položek, můžeme to provést, musíme je ale všechny označit. Udělali **3** Soubor bychom to tak, že bychom po označení první položky drželi "česnečka" stisknutou klávesu "Ctrl" a postupně bychom klikali na další položky. se označí (3). (Buď) **1** - 0 ▼ Prohledat: word 🔇 💭 🗢 📙 🕨 Knihovny 🕨 Dokumenty 🕨 word 🕨 Q Nyní musíme říci, Uspořádat 🔻 W Open 🔻 Tisk Vypálit Nová složka ..... ? E-mail že chceme Knihovna Dokumenty 쑦 Oblíbené položky Uspořádat podle: Složka 🔻 označené položky word 🖳 Naposledy navštívené 📃 Plocha přesunout nebo Název položky Velikost Тур Datum změny Stažené soubory zkopírovat. Máme recepty 15.9.2010 6:44 Složka souborů bramboračka 15.9.2010 6:43 Microsoft Word D., 13 kB E Knihovny 2 možnosti, jak to česnečka 15.9.2010 6:43 Microsoft Word D., 13 kB Dokumenty udělat – pomocí 👜 dopis 15.9.2010 6:53 Microsoft Word D... 13 kB J Hudba 📔 Obrázky menu nebo pomocí 😽 Videa klávesové zkratky. 📧 Počítač Chceme-li jít 🏭 Místní disk (C:) cestou menu. 🛍 Sít klikneme na položku česnečka Název: Přidat název Velikost: 12,4 kB W Microsoft Word Document Autoři: Machytka Josef "Uspořádat" v horním panelu

Sobrazí se nabídka, ve které klikneme buď na "Vyjmout", chceme-li označené položky někam přesunout, nebo na "Kopírovat", chceme-li označené položky někam zkopírovat. V našem příkladu budeme soubor "česnečka" přesouvat, klikneme tedy na "Vyjmout" (5). Pokračujeme krokem (6).

| _  |                                        |                                       |                |                   |    |
|----|----------------------------------------|---------------------------------------|----------------|-------------------|----|
| Θ  | 🕥 🗢 📙 🕨 Knikovny 🕨 Dokur               | menty 🕨 word 🕨                        |                |                   | ,  |
| Us | pořádat 🔻 👿 Open 👻                     | Tisk E-mail                           | Vypálit        | Nová složka       |    |
| *  | Vyjmout<br>Kopírovat                   | novna Dok                             | umenty         |                   |    |
| Ē  | Vložit<br>Zpět                         | , položky                             | *              | Datum změr        | ıy |
|    | Znovu                                  | cepty                                 |                | 15.9.2010 6:4     | 4  |
|    | Vvbrat vše                             | ramboračka                            |                | 15.9.2010 6:4     | 3  |
|    |                                        | esnečka                               |                | 15.9.2010 6:4     | 3  |
|    | Rozloženi<br>Možnosti složky a hledání | , pbis                                |                | 15.9.2010 6:5     | 3  |
| ×  | Odstranit<br>Přejmenovat               |                                       |                |                   |    |
|    | Odebrat vlastnosti                     |                                       |                |                   |    |
|    | Vlastnosti                             |                                       |                |                   |    |
|    | Zavřít                                 |                                       |                |                   |    |
|    |                                        |                                       |                |                   |    |
|    | česnečka<br>Microsoft Word Documen     | Název: Přidat ná<br>t Autoři: Machytk | zev<br>a Josef | Velikost: 12,4 kB |    |

nalevo (4).

1

## (Nebo) **4**

Pokud jsme se však v kroku (4) rozhodli nepoužít menu, ale klávesovou zkratku, stiskneme buď "Ctrl+X", chceme-li označené položky někam přesunout, nebo "Ctrl+C", chceme-li označené položky někam zkopírovat. V našem příkladu přesouváme, stiskneme tedy "Ctrl+X". Zdánlivě se nestane nic, toho se ale nelekejme. Udělali jsme jen to, že jsme počítači řekli, co chceme s označenými položkami provést. Počítač ale zatím neví, kam dané položky budeme vkládat. Pokračujeme krokem (6).

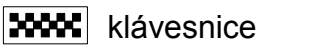

123 postup

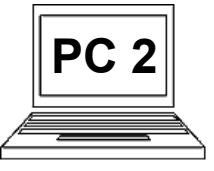

#### 5 B (strana 3) Přesun a kopie složek a souborů

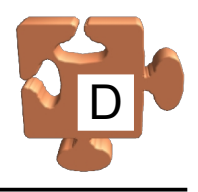

Nyní musíme přejít do umístění, kam chceme zpracovávané položky vložit (je jedno zda z důvodu přesunutí nebo kopírování, princip je stejný). V tomto příkladu přesouváme soubor "česnečka" do složky "recepty". Dvojklikneme tedy na složku "recepty" (6), abychom do ní přešli

| presli.            |                                      |                            |                                          |                                    |                  |
|--------------------|--------------------------------------|----------------------------|------------------------------------------|------------------------------------|------------------|
| 26                 | CO ▼ → Knihovny → Dokumenty → word → |                            | <ul> <li>✓ 4→ Prohledat: word</li> </ul> |                                    |                  |
| Ŭ                  | Uspořádat 🔻 👿 Open 🔻                 | Tisk E-mail Vypálit        | Nová složka                              | == •                               | - 1 0            |
| (Buď) 📘 🔽          | ✓ Oblíbené položky                   | Knihovna Dokumenty         |                                          | Uspořádat podle:                   | Složka 🔻         |
| Jsme ve složce     | Plocha Stažené soubory               | Název položky              | Datum změny                              | Тур                                | Velikost         |
| "recepty". Nyní    |                                      | recepty I bramboračka      | 15.9.2010 6:44<br>15.9.2010 6:43         | Složka souborů<br>Microsoft Word D | 13 kB            |
| musíme říci, že    | Dokumenty                            | Cesnečka                   | 15.9.2010 6:43                           | Microsoft Word D                   | 13 kB            |
| chceme vložit      | J Hudba                              | 🖷 dopis                    | 15.9.2010 6:53                           | Microsoft Word D                   | 13 kB            |
| zpracovávané       | Ubrazky                              |                            |                                          |                                    |                  |
| položky (v našem   |                                      |                            |                                          |                                    | _ 0 <b>_ x</b> _ |
| případě soubor     |                                      | Dokumenty N word N recenty | - 4                                      | Prohledat: recenty                 | 0                |
| "česnečka").       |                                      | Nová složka                |                                          | 8== .                              |                  |
| Máme k tomu opět   | Vyjmout                              | hours Dokumontu            |                                          |                                    |                  |
| 2 možnosti –       | Copírovat                            | by                         |                                          | Uspořádat podle:                   | Složka 🔻         |
| pomocí menu nebo   | Vložit<br>Zpět                       | položky                    | Datum změny                              | Тур                                | Velikost         |
| pomocí klávesové   | Znovu                                |                            | Složka je prázdná.                       |                                    |                  |
| zkratky. Chceme-li | Vybrat vše                           |                            |                                          |                                    |                  |
| jít cestou menu,   | Rozložení                            | •                          |                                          |                                    |                  |
| klikneme na        | Možnosti složky a hledání            |                            |                                          |                                    |                  |
| položku            | Odstranit     Přejmenovat            |                            |                                          |                                    |                  |
| "Uspořádat" v      | Odebrat vlastnosti                   |                            |                                          |                                    |                  |
| horním panelu      | Vlastnosti                           |                            |                                          |                                    |                  |
| nalevo (7) a       | Zavřít                               |                            |                                          |                                    |                  |
| následně z nabídky | Položky: 0                           |                            |                                          |                                    |                  |
| vybereme "Vložit"  |                                      |                            |                                          |                                    |                  |
| (8). Položky se    |                                      |                            |                                          |                                    |                  |
| vloží (9).         |                                      |                            |                                          | (Nebo)                             | <b>7</b>         |

Pokud jsme se však v kroku (7) rozhodli nepoužít menu, ale klávesovou zkratku, stiskneme "Ctrl+V", čímž vyvoláme akci vložení zpracovávaných položek. Položky se vloží (9).

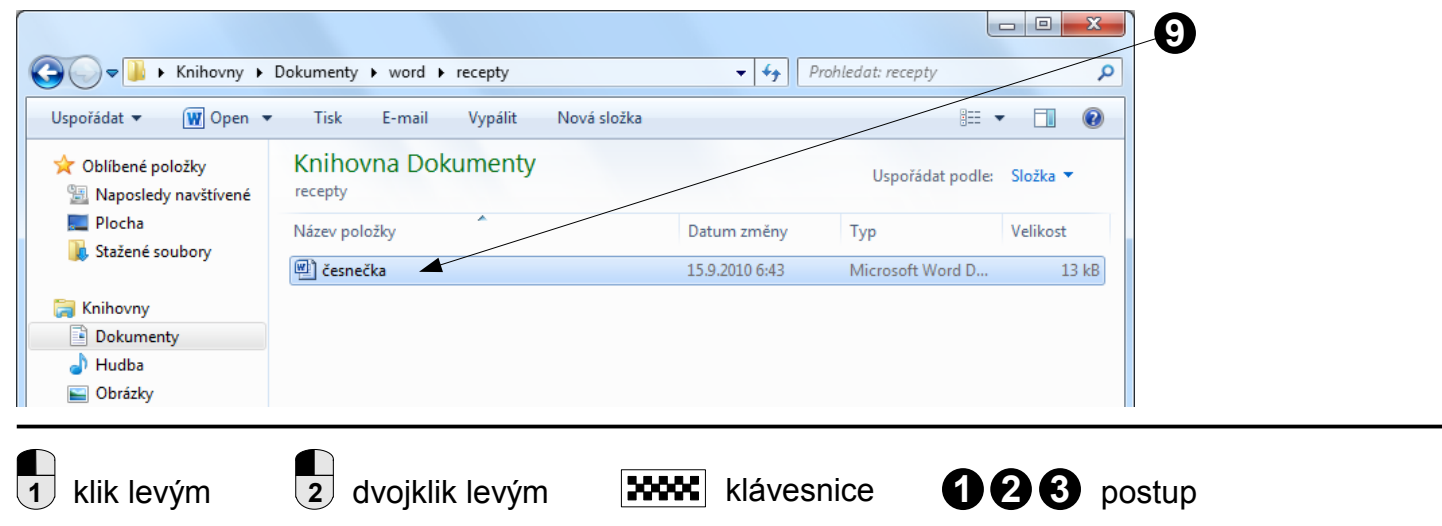

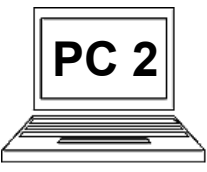

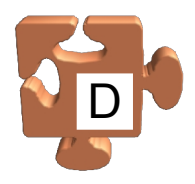

#### Přesun/kopie souboru nebo složky tzv. přetažením:

Princip tohoto způsobu přesunu/kopie položky je následující:

- zobrazíme umístění, kde se nachází položka, kterou chceme přesunout/kopírovat,
- zároveň zobrazíme umístění, kam budeme položku přesouvat/kopírovat můžeme použít klidně další okno a přetahovat z jednoho okna do druhého, nebo pokud je cílová složka vidět přímo ve stejném umístění, vystačíme si s jedním oknem,
- klikneme na položku, kterou chceme přesunout/kopírovat, a držíme levé tlačítko myši stisknuté, jako když jsme v aplikaci "Malování" kreslili tužkou čáry, tzn. danou položku držíme,
- přetáhneme danou položku tam, kam ji chceme přesunout/zkopírovat je jedno, zda do stejného nebo jiného okna, princip je stejný, nad cílovou složkou uvidíme nápis "Přesunout do: …",
- chceme-li místo přesunu položku zkopírovat, stiskneme a držíme klávesu "Ctrl", nápis se změní na "Kopírovat do …",
- uvolníme levé tlačítko myši, čímž položku nad cílovým umístěním upustíme, dojde k jejímu přesunu/zkopírování,
- pokud jsme položku kopírovali, uvolníme stisknutou klávesu "Ctrl".

Ukažme, jak přesuneme přetažením soubor "bramboračka" do složky "recepty", která se nachází ve stejném umístění. Vystačíme si tedy s jedním oknem. Vycházíme tématicky z předešlého příkladu, kdy jsme jiným způsobem do "recepty" přesouvali soubor "česnečka".

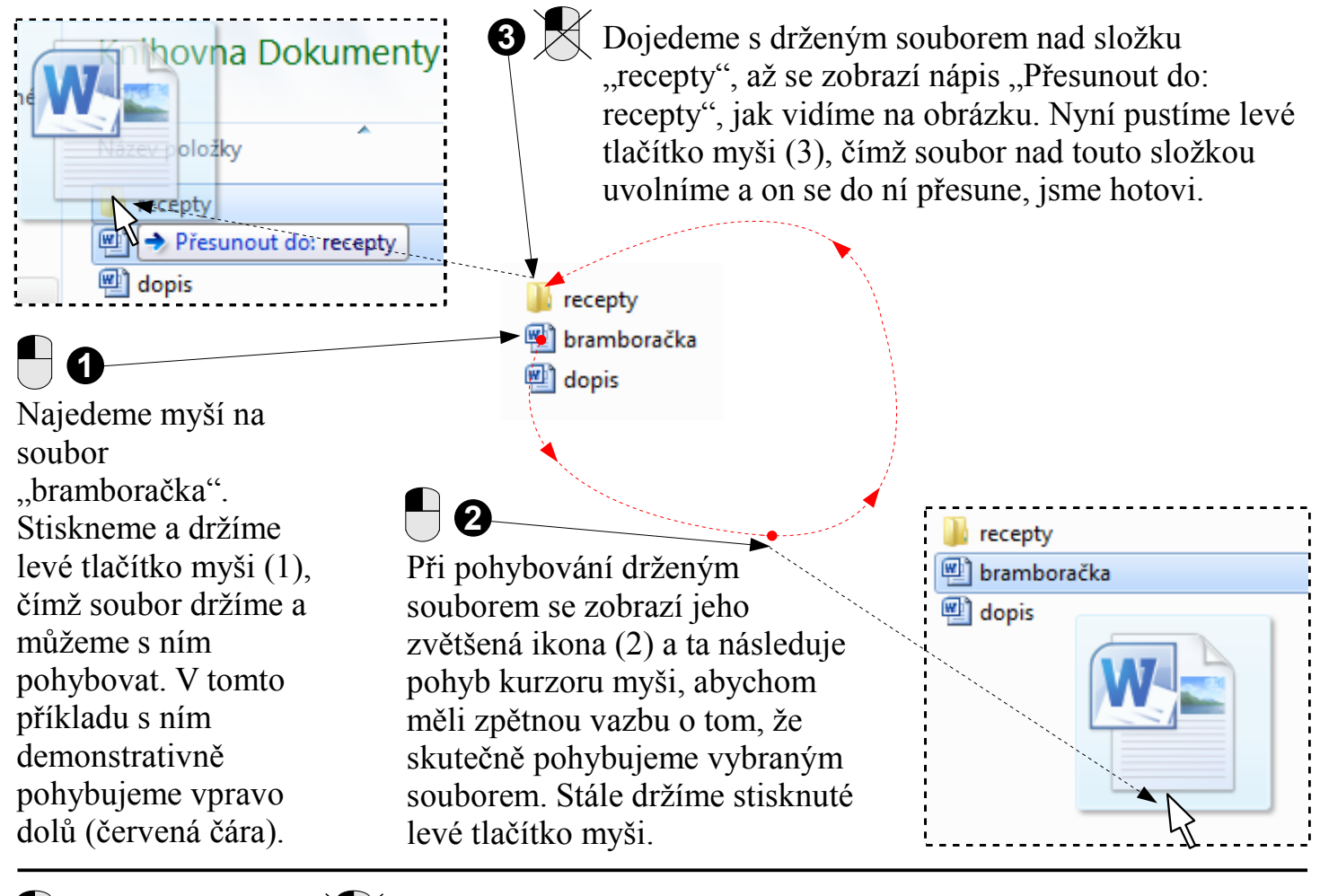

123 postup

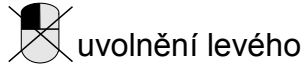